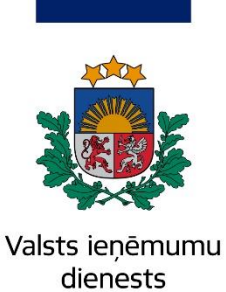

Informatīvais materiāls

# OIM Deklarētāju portāls

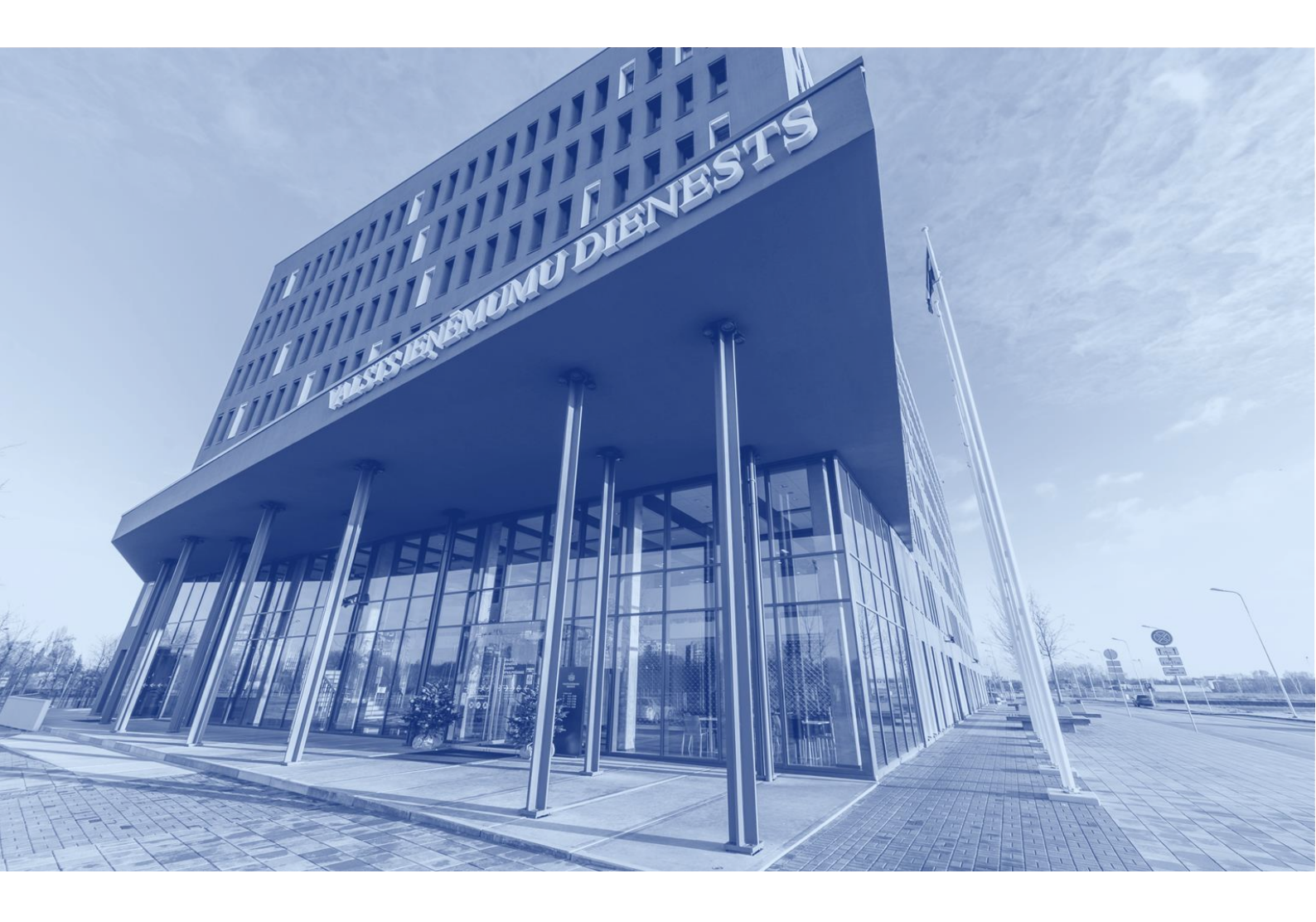

15.04.2025.

# **Saturs**

| OIM Deklarētāju portāls                                               | 3  |
|-----------------------------------------------------------------------|----|
| OIM Deklarētāju portāla iestatījumi                                   | 5  |
| Pieteikums atzītā OIM deklarētāja statusam                            | 7  |
| Pieteikuma pārvaldība                                                 | 19 |
| Darbības pēc pieteikuma iesniegšanas                                  | 20 |
| Pieteikuma labošana/koriģēšana                                        | 22 |
| Pieteikuma atsaukšana                                                 | 25 |
| Kompetentās iestādes pieprasījums par papildu informāciju             | 27 |
| Garantijas iesniegšana                                                | 29 |
| Plānotais negatīvais lēmums un tiesības tikt uzklausītam (pārsūdzība) | 31 |
| Atzītā OIM deklarētāja statusa piešķiršana                            | 33 |

### OIM Deklarētāju portāls

Pēc veiksmīgas pieteikšanās Oglekļa ievedkorekcijas mehānisma (turpmāk – OIM) Deklarētāju portālam lietotājs tiek novirzīts CBAM Deklarētāju portāla sākumlapā.

| E CBAM<br>Deklarëtëju portëts                |                         |                 |                   |                  |          |                  |                            |                                  |                                    | _                   | - 💽 🛡    |
|----------------------------------------------|-------------------------|-----------------|-------------------|------------------|----------|------------------|----------------------------|----------------------------------|------------------------------------|---------------------|----------|
| SÄKUMLAPA                                    | Sākumlapa               |                 |                   |                  |          |                  |                            |                                  |                                    |                     |          |
| OIM PÂREJAS PERIODA REĢISTR                  |                         |                 |                   |                  |          |                  |                            |                                  |                                    |                     |          |
| ATĻAUJAS ^                                   | Neatbildētie paziņojumi |                 |                   |                  |          | Nelasitie p      | aziņojumi                  |                                  |                                    |                     |          |
| Jauns pieteikums                             | Atsauces numurs         | Paziņojuma tēma | Saņemšanas laiks  | Derīguma termiņš | Darbibas | Sūtītāja<br>tips | Sūtītāja<br>identifikators | Atsauces numurs                  | Paziņojuma tēma                    | Saņemšanas<br>Iaiks | Darbības |
| Mani pieteikumi un atļaujas<br>Mani projekti |                         |                 | Nav pieejamu datu |                  |          | Latvia           |                            | CBAM-LV-2024-ZZO19775754337      | (Revocation notification)          | 11/12/2024 14:03    | ٥        |
| PAZIŅOJUMI V                                 |                         |                 |                   |                  | < ▶      |                  |                            |                                  |                                    |                     | _        |
|                                              |                         |                 |                   |                  |          | Latvia           |                            | CBAM-LV-2024-ZZO19775754337      | (Right to be heard<br>notification | 11/12/2024 14:00    | ٥        |
| KONTS V                                      |                         |                 |                   |                  |          | Latvia           |                            | CBAM-LV-2024-ZZO19775754337      | Amendment notification             | 11/12/2024 13:50    | •        |
|                                              |                         |                 |                   |                  |          | Latvia           |                            | APPL-LV-2024-<br>MDQ399854342134 | Decision notification              | 11/12/2024 13:44    | ٢        |
|                                              |                         |                 |                   |                  |          | Latvia           |                            | APPL-LV-2024-<br>UND072830368441 | Decision notification              | 11/12/2024 13:24    | ٢        |
|                                              |                         |                 |                   |                  |          |                  |                            |                                  |                                    | •                   | (1) 2 ·  |

Sākumlapā ir pieejams OIM Deklarētāju portāla izvēlņu kopums un attēlotas neatbildēto un nelasīto paziņojumu sadaļas.

OIM Deklarētāju portāla izvēlņu kopums ietver:

| Eiropas<br>Komisija         | CB.<br>Carbo |
|-----------------------------|--------------|
|                             |              |
| SĀKUMLAPA                   |              |
| ATĻAUJAS                    | ^            |
| Jauns pieteikums            |              |
| Mani pieteikumi un atļaujas |              |
| Mani projekti               |              |
| PAZIŅOJUMI                  | ^            |
| Paziņojumu saraksts         |              |
| IESNIEGUMI                  | ^            |
| lesniegumu saraksts         |              |
| KONTS                       | $\bigcirc$   |
| E-pasta iestatījumi         |              |

- Sadaļu "ATĻAUJAS" var izveidot pieteikumu, veikt pieteikuma projekta tālāko apstrādi un iesniegšanu, pieejama informācija par iesniegtā pieteikuma statusu un piešķirto atļauju.
- Sadaļu "PAZIŅOJUMI" pieejama informācija par visiem sistēmas paziņojumiem saistībā ar pieteikumu, atļauju u. c. Informācija par neatbildētiem un nelasītiem paziņojumiem pieejama arī sākumlapā:

| Sākumlapa           |                 |                   |                  |          |                  |                            |                    |                    |                     |                       |
|---------------------|-----------------|-------------------|------------------|----------|------------------|----------------------------|--------------------|--------------------|---------------------|-----------------------|
| Neatbildētie paziņo | jumi            |                   |                  |          | Nelasītie p      | aziņojumi                  |                    |                    |                     |                       |
| Atsauces numurs     | Paziņojuma tēma | Saņemšanas laiks  | Derīguma termiņš | Darbības | Sūtītāja<br>tips | Sūtītāja<br>identifikators | Atsauces<br>numurs | Paziņojuma<br>tēma | Saņemšanas<br>Iaiks | Darbības              |
|                     | Ν               | √av pieejamu datu |                  |          |                  |                            | Nav piee           | jamu datu          |                     |                       |
|                     |                 |                   |                  | • • •    |                  |                            |                    |                    |                     | $\longleftrightarrow$ |
|                     |                 |                   |                  |          |                  |                            |                    |                    |                     |                       |

- Sadaļu "IESNIEGUMI" pieejama informācija par nosūtīto pieteikumu, pieteiktajām izmaiņām/korekcijām u. c. veidā kompetentajai iestādei nosūtīta informācija.
- Sadaļu "KONTS" sadaļā norāda informāciju par e-pastu un aktivizē paziņojumu saņemšanu.

### OIM Deklarētāju portāla iestatījumi

Sistēmas labajā augšējā pusē var izvēlēties valodu.

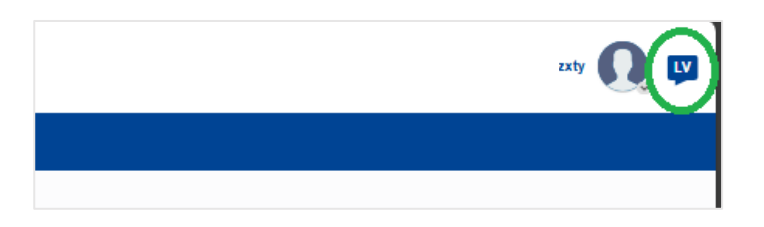

Sistēmas sākumlapā sadaļā "KONTS" izvēlas "E-pasta iestatījumi".

| Eiropas<br>Komisija   | CE<br>Car | BAM<br>bon Border Adjustment Mechanism |                |
|-----------------------|-----------|----------------------------------------|----------------|
| 😑 Deklarētāju portāls |           |                                        |                |
| SĀKUMLAPA             |           | Sākumlapa                              |                |
| ATĻAUJAS              | ~         |                                        |                |
| PAZIŅOJUMI            | ~         | Neatbildētie paziņojumi                |                |
| IESNIEGUMI            | ~         | Atsauces numurs                        | Paziņojuma tēr |
| KONTS                 | ^         |                                        |                |
| E-pasta iestatījumi   |           |                                        |                |
|                       |           |                                        |                |
|                       |           |                                        |                |
|                       |           |                                        |                |

Izvēloties , norāda lietotāja/uzņēmuma elektroniskā pasta adresi un aktivizē paziņojumu saņemšanu.

| Eiropas<br>Komisija   | CB<br>Carb | AM<br>on Border Adjustment Mechanism |                |                                                       |                 |
|-----------------------|------------|--------------------------------------|----------------|-------------------------------------------------------|-----------------|
| 🗮 Deklarētāju portāls |            |                                      |                |                                                       |                 |
| SÄKUMLAPA             |            | E-pasta iestatījumi                  |                |                                                       |                 |
| ATĻAUJAS              | ~          |                                      |                |                                                       |                 |
| PAZIŅOJUMI            | ~          | Aizvērt                              |                |                                                       |                 |
| IESNIEGUMI            | ~          | Authorisation Management             |                |                                                       |                 |
| KONTS                 | ^          |                                      |                |                                                       |                 |
| E-pasta iestatijumi   |            | E-pasta iestatījumi                  |                |                                                       |                 |
|                       |            | ( <b>+</b> ) <b>-</b>                |                |                                                       |                 |
|                       |            | E-pasta adrese                       | E-pasta valoda | Saņemt e-pasta brīdinājumus par jauniem paziņojumiem? | Funkcionalitäte |
|                       |            |                                      |                | No record found                                       |                 |
|                       |            |                                      |                |                                                       |                 |
|                       |            |                                      |                |                                                       |                 |
|                       |            |                                      |                |                                                       |                 |

Sistēmas logā "Skatīt/Rediģēt" norāda nepieciešamo informāciju un veic saglabāšanu, izvēloties "Labi".

| Skatīt/Rediģēt                                          | ×           |
|---------------------------------------------------------|-------------|
| E-pasta adrese *                                        | 256         |
|                                                         |             |
| E-pasta valoda *                                        |             |
|                                                         |             |
| Saņemt e-pasta brīdinājumus par jauniem paziņojumiem? * |             |
| ⊖ jā ⊖ Nē                                               |             |
|                                                         | Atcett Labi |

### Pieteikums atzītā OIM deklarētāja statusam

Lai saņemtu atzītā OIM deklarētāja statusu, OIM Deklarētāju portāla sadaļā **"ATĻAUJAS"** pieteikuma iesniedzējs izvēlas **"Jauns pieteikums"**.

| CBAM<br>Deklarētāju portāls |  |
|-----------------------------|--|
| SĀKUMLAPA                   |  |
| OIM PĀREJAS PERIODA REĢISTR |  |
| ATĻAUJAS 🔨                  |  |
| Jauns pieteikums            |  |
| Mani pieteikumi un atļaujas |  |
| Mani projekti               |  |
| PAZIŅOJUMI 🗸                |  |
|                             |  |
| KONTS V                     |  |
|                             |  |
|                             |  |

Nākamajā solī tiek atvērta lapa **"Iesniegt pieteikumu"**, kur pieteikuma iesniedzējs secīgi aizpilda katras cilnes obligāti aizpildāmos laukus.

| sniegt pieteikumu                                                   |                                        |
|---------------------------------------------------------------------|----------------------------------------|
| enterents percenu atil Autoritate atil Providu anatoliae apply atil |                                        |
| © Prekrums keninskép protivitek kitomásja v                         |                                        |
| Piłdziwana lakolożają dadzijak kard kladz? *                        |                                        |
| O 10 O 16                                                           |                                        |
| Plebilum lemidožiji ir notiekis mutas paretivis? *                  |                                        |
|                                                                     |                                        |
| Pelakura leniedāļa                                                  |                                        |
| Datholea Meditaola                                                  |                                        |
|                                                                     |                                        |
|                                                                     |                                        |
|                                                                     |                                        |
| Nosukume un adree                                                   |                                        |
| Nosakums                                                            |                                        |
| LV Busines corp 1                                                   |                                        |
| Ida un numura                                                       |                                        |
| SreetName 11                                                        |                                        |
| Pasta Indexs                                                        |                                        |
| 1.427<br>Picada                                                     |                                        |
| r i rendu<br>Address Chy                                            |                                        |
| Vaista                                                              |                                        |
| (Lavia)                                                             |                                        |
|                                                                     |                                        |
|                                                                     |                                        |
| Kodalgenset *                                                       |                                        |
| Vinde *                                                             |                                        |
|                                                                     | 24                                     |
| Epuita -                                                            | 208                                    |
|                                                                     |                                        |
| Tanga nunus *                                                       | 50                                     |
|                                                                     |                                        |
|                                                                     |                                        |
| () Multas plantávitas sati                                          | lzveidot                               |
|                                                                     |                                        |
|                                                                     | Saglabāt vēlākai izmantošanai Turpināt |

#### Cilne "Ieinteresēto personu dati"

| leinteresēto personu dati | Aktivitātes dati     | Finanšu iespēju un darbības spēju dati |
|---------------------------|----------------------|----------------------------------------|
| Pieteikuma iesniedzēja    | a pārstāvības inforr | nācija *                               |
| Pieteikuma iesniedzējs da | irbojas savā vārdā'  | ?*                                     |
| 🔾 Jã 🔿 Nê                 |                      |                                        |
| Pieteikuma iesniedzējs ir | netiešais muitas pa  | ārstāvis? *                            |
| 🔾 Jā 🔿 Nē                 |                      |                                        |
|                           |                      |                                        |

### "Pieteikuma iesniedzēja pārstāvības informācija" – atzīmē atbilstošo variantu.

#### Pieteikuma iesniedzējs darbojas savā vārdā?

 "Jā" – atzīmē, ja pieteikuma iesniedzējs darbojas savā vārdā
 "Nē" – atzīmē, ja pieteikuma iesniedzējs darbojas cita komersanta vārdā (ir netiešais muitas pārstāvis)

## Pieteikuma iesniedzējs ir netiešais muitas pārstāvis?

•"Jā" – atzīmē, ja pieteikuma iesniedzējs ir netiešais muitas pārstāvis un darbojas cita komersanta vārdā

• "Nē" – atzīmē, ja pieteikuma iesniedzējs darbojas savā vārdā

"Dalībnieka identifikācija" un "Nosaukums un adrese" – aizpildās automātiski.

#### "Pieteikuma iesniedzējs"

| Pieteikuma iesniedzējs    |
|---------------------------|
|                           |
| Dalībnieka identifikācija |
| EORI numurs               |
| LVX00TRA001               |
|                           |
| Nosaukums un adrese       |
| Nosaukums                 |
| LV Business corp 1        |
| lela un numurs            |
| StreetName 11             |
| Pasta indekss             |
| 1220                      |
| Pilsēta                   |
| Address City              |
| Valsts                    |
| Latvija                   |
|                           |

1

#### "Kontaktpersona"

| Vārds *         Jānis Bērziņš         E-pasts *         janis.berzins@tests.lv         Tālruņa numurs *         123456789 | par OIM):<br>"Vārds" – norāda personas<br>vārdu un uzvārdu;<br>"E-pasts" – norāda personas<br>elektroniskā pasta adresi;<br>"Tālruņa numurs" – norāda<br>personas tālruņa numuru. |
|----------------------------------------------------------------------------------------------------|----------------------------------------------------------------------------------------------------|
| Jānis Bērziņš<br>E-pasts *<br>janis.berzins@tests.lv<br>Tālruņa numurs *<br>123456789                                     | "Vārds" – norāda personas<br>vārdu un uzvārdu;<br>"E-pasts" – norāda personas<br>elektroniskā pasta adresi;<br>"Tālruņa numurs" – norāda<br>personas tālruņa numuru.              |
| E-pasts *<br>janis.berzins@tests.lv<br>Tālruņa numurs *<br>123456789                                                      | "E-pasts" – norāda personas<br>elektroniskā pasta adresi; "Tālruņa numurs" – norāda<br>personas tālruņa numuru.                                                                   |
| janis.berzins@tests.lv Tālruņa numurs * 123456789                                                                         | "Tālruņa numurs" – norāda<br>personas tālruņa numuru.                                                                                                    |
| Tālruņa numurs *         123456789                                                                                        | "Tālruņa numurs" – norāda<br>personas tālruņa numuru.                                                                                                    |
| 123456789                                                                                                    | personas tālruņa numuru.                                                                                                    |
|                                                                                                    |                                                                                                    |
|                                                                                                    |                                                                                                    |
| Lūdzu, norādiet to personu vārdu/nosaukumu un kontaktinformāciju, kuru vār                                                | dā jūs rīkojaties.                                                                                                    |
| <b>6</b> Muitas pārstāvības da                                                                                            | ti                                                                                                    |
|                                                                                                    |                                                                                                    |
|                                                                                                    |                                                                                                    |
| Muitas pārstāvības dati" – aizpilda, ja                                                                                   |                                                                                                    |
| ieteikumu aizpilda netiesais multas parstavis.                                                                            |                                                                                                    |
|                                                                                                    |                                                                                                    |
| zvēloties , pievieno informāciju par                                                                                      |                                                                                                    |
| ārstāvēto importētāju/ importētājiem, aizpildo                                                                            | t                                                                                                    |
| bligātos laukus.                                                                                                    |                                                                                                    |
| Muitas pārstāvības dati                                                                                                   |                                                                                                    |
|                                                                                                    |                                                                                                    |
| Importētājs *                                                                                                    | Norāda informāciju par pārstāvēto<br>importētāju:                                                                                                    |
| Kontaktpersona *                                                                                                    | "Vārds" - norāda importētāja                                                                                                    |
| Vārds *                                                                                                    | nosaukumu/vārdu/uzvārdu;                                                                                                    |
| E-pasts *                                                                                                    | "E-pasts" – norāda importētāja                                                                                                    |
|                                                                                                    | elektroniska pasta adresi;                                                                                                    |
| Tālruņa numurs *                                                                                                    | "Tālruņa numurs" – norāda                                                                                                    |
|                                                                                                    | importetaja tairuņa numuru;                                                                                                    |
| Pārstāvības dati *                                                                                                    | Pāstāvības dati — norāda<br>pārstāvniecības periodu.                                                                                                    |
| Derīguma termiņš *                                                                                                    | F                                                                                                    |
| Sākuma datums *                                                                                                    |                                                                                                    |
| Izvélieties da                                                                                                    |                                                                                                    |
| Beigu datums                                                                                                    |                                                                                                    |
| Lzveneues da                                                                                                    |                                                                                                    |
|                                                                                                    |                                                                                                    |
|                                                                                                    |                                                                                                    |

#### Cilne "Aktivitātes dati"

| lesniegt pieteikumu                                                               |                                                                                                    |
|-----------------------------------------------------------------------------------|----------------------------------------------------------------------------------------------------|
| leinteresēto personu dati Aktivitātes dati Finanšu iespēju un darbības spēju dati |                                                                                                    |
| "Saimnieciskās darbības" – "Galvenā<br>saimnieciskā darbība"                      |                                                                                                    |
| leinteresēto personu dati Aktivitātes dati Finanšu iespēju un darbības spēju dati | Iznirstošajā laukā <b>"Saimnieciskās</b><br>darbības identifikators" izvēlas                                                                                                |
| Saimnieciskās darbības *                                                          | atbilstošo pamata saimnieciskās<br>darbības aprakstu (atbilst                                                                                                    |
| Galvenā saimnieciskā darbība *                                                    | NACE klasifikatora aprakstam).                                                                                                    |
| Saimnieciskās darbības identifikators *                                           |                                                                                                    |
| Saimnieciskās darbības apraksts                                                   | Laukā <b>"Saimnieciskās darbības</b><br><b>apraksts"</b> (nav obligāti aizpildāms)<br>var norādīt saimnieciskās darbības<br>aprakstu.                                       |
| Papildu saimnieciskās darbības                                                    |                                                                                                    |
| Papildu saimnieciskās darbības<br>Pievienot                                       | Laukā <b>"Papildu saimnieciskās</b><br>darbības", izvēloties "Pievienot",<br>var pievienot informāciju par visiem<br>(pārējiem) uzņēmuma saimnieciskās<br>darbības veidiem. |
| Preces * Pievienot                                                                |                                                                                                    |
| "Preces" – izvēloties "Pievienot", ievada informāciju<br>par OIM preci.           |                                                                                                    |
| Preces *                                                                          | Laukā " <b>Preču veids"</b> – iznirstošajā                                                                                                    |
| Preču veids *                                                                     | plānoto importēt).                                                                                                    |
| Preču apraksts *                                                                  | Katram preču veidam<br>tiek veidots atsevišķs<br>ieraksts.                                                                                                    |
| required                                                                          | Laukā " <b>Preču apraksts"</b> – norāda<br>detalizētu preču aprakstu.                                                                                                    |
| Latviešu                                                                          |                                                                                                    |

| ``Aplēses | pašreizējam | kalendārajam |
|-----------|-------------|--------------|
| gadam"    |             |              |

| plēses pašreizējam k | alendārajam gadam * |      |      |  |
|----------------------|---------------------|------|------|--|
| Preču daudzums *     |                     |      |      |  |
| Preču daudzums *     |                     |      |      |  |
|                      |                     | <br> | <br> |  |
| Mērvienība *         |                     |      |      |  |
|                      |                     |      |      |  |
|                      |                     |      |      |  |
| Preču vērtība *      |                     |      |      |  |
| Summa *              |                     |      |      |  |
| required             |                     | <br> | <br> |  |
| Valūta *             |                     |      |      |  |
| Euro                 |                     |      |      |  |
|                      |                     |      |      |  |

#### "Aplēses nākamajam kalendārajam gadam"

#### "Aplēses pašreizējam kalendārajam gadam" - norāda informāciju par plānoto importējamo preču daudzumu un preču vērtību: "Preču daudzums" – pieteikuma iesniegšanas kalendārajā gadā plānotais importējamo preču daudzums; "Mērvienība" - izvēlas atbilstošu preču mērvienību; "Preču vērtība" - norāda pieteikuma iesniegšanas kalendārajā gadā plānoto preču vērtību; "Summa" – preču vērtības summa (provizoriski); "Valūta" – izvēlas no saraksta atbilstošu valūtu.

#### "Aplēses nākamajam kalendārajam gadam" – norāda informāciju par nākamajā gadā plānoto importējamo preču

| Aplēses nākamajam kalendārajam gadam * | daudzumu un preču vērtību:        |
|----------------------------------------|-----------------------------------|
| Preču daudzums *                       |                                   |
| Preču daudzums *                       | "Proču daudzume" – nākamajā       |
|                                        |                                   |
| required                               | kalendaraja gada planotais        |
| Měrvieníba *                           | importējamo preču daudzums:       |
| Tonnes                                 |                                   |
|                                        | Mervienība — Izveias atbilstosu   |
| Preču věrtíba *                        | preču mērvienību;                 |
| Summa *                                | "Preču vērtība" – norāda nākamajā |
|                                        | kalondārajā gadā plānoto proču    |
| required                               |                                   |
| Velūta *                               | vertibu;                          |
| Euro                                   | "Summa" – preču vērtības summa    |
|                                        | (provizoriski);                   |
|                                        | "\/alūta" izvālas po saraksta     |
|                                        |                                   |

atbilstošu valūtu.

🚯 ES dalībvalstis, kuru muitas deklarācijās esat vai plānojat būt iesaistīts kā OIM preču importētājs vai deklarētājs \*

lepriekšējais kalendārais gads

Pašreizējais kalendārais gads \*

"ES dalībvalstis, kuru muitas deklarācijās esat vai plānojat būt iesaistīts kā OIM preču importētājs vai deklarētājs" Iznirstošajos laukos izvēlas ES dalībvalstis, kuru muitas deklarācijās iepriekšējā un šajā kalendārajā gadā pieteikuma iesniedzējs norādīts kā OIM preču importētājs vai deklarētājs.

()

Ja muitas formalitātes tika un/vai tiek kārtotas tikai Latvijā, iznirstošajā laukā atzīmē "Latvija".

| Nodokļu iestādes apliecinājums * |                  |  |
|----------------------------------|------------------|--|
| Apraksts                         |                  |  |
|                                  |                  |  |
|                                  |                  |  |
|                                  |                  |  |
|                                  |                  |  |
|                                  |                  |  |
| Pievienotie dokumenti *          |                  |  |
| •                                |                  |  |
| Dokumenta apraksts               | Dokumenta datums |  |

"**Nodokļu iestādes apliecinājums**" – nodokļu iestādes apliecinājumu iesniegt/pievienot, kā to paredz Regulas 2023/956 5. panta 5. punkta "d" apakšpunkts, nav nepieciešams.

VID Muitas pārvalde veiks informācijas pārbaudi, izmantojot VID rīcībā esošo informāciju un datus. Ievērojot to, ka sistēmā ir paredzēta obligāta dokumenta pievienošana, aicinām pievienot:

- apliecinājumu, ka uz pieteikuma iesniedzēju neattiecas neizpildīts valsts nodokļu parādu atgūšanas process – izdruka no EDS pārskatiem "Budžeta maksājumu nomaksas stāvoklis"; vai
- vienošanās ar VID par attiecīgo maksājumu sadali termiņos un/vai termiņu pagarināšanu (atlikti, sadalīti, lēmuma izpilde apturēta) un maksājumu veikšanu saskaņā ar VID lēmumu (nomaksas grafiku), sīkāk <u>Kārtējo un nokavēto nodokļu maksājumu sadalīšana termiņos | Valsts ieņēmumu dienests</u>.

| Aplicacinājuma ar goduvārdu "                                                                                                    |
|----------------------------------------------------------------------------------------------------|
| Apliecinājuma statuss ("Es apliecinu, ka pēdējo piecu gadu laikā pirms pieteikuma iesniegšanas gada es neesmu iesaistīts nekādos smagos vai atkārtotos muitas tiesību aktu, nodokļu noleikumu vai tirgus ļaunprātīgas izmantošanas noteikumu pārkāpumos. Turklāt, neesmu izdarījus smagus noziedzīgus nodarījumus, kas asistīts matu sammetokād atrībītu.")<br>(© 14)                                                                                                    |
| Oth specificing status (F_s art cylicicin), ka persona, kas minklas Konisijas Pendriošanas regulas 2025/465 Bgandh nav iesaistilba nakkdos smagos vai atkäntotos muitas tiesību aktu, nodokļu noteikumu, tirgus jaunprdīgas izmantošanas vai Regulas 2023/866 noteikumu pārkāpumos pēdējo piecu gadu laikā pirms "<br>pieteikuma iesniegšanas gada. Turkišt, spetiprimu, ka šis personas nav izdarījušas smagus noziecībīgus nodertīgumus, kas saistīta ar saisminicisko darbību.")<br>jā (Jiš) |
| Aprakets                                                                                                    |
| 30                                                                                                    |
|                                                                                                    |
|                                                                                                    |
|                                                                                                    |
|                                                                                                    |
| Plevienotie dokumenti                                                                                                    |
|                                                                                                    |

**Apliecinājums ar godavārdu** – tiek sniegti šādi apliecinājumi:

Katrā apliecinājumā atzīmē "Jā" vai "Nē".

 Apliecinājuma statuss ("Es apliecinu, ka pēdējo piecu gadu laikā pirms pieteikuma iesniegšanas gada es neesmu iesaistīts nekādos smagos vai atkārtotos muitas tiesību aktu, nodokļu noteikumu vai tirgus ļaunprātīgas izmantošanas noteikumu pārkāpumos. Turklāt, neesmu izdarījis smagus noziedzīgus nodarījumus, kas saistīti ar manu saimniecisko darbību.")

 Otrā apliecinājuma statuss ("Es arī apliecinu, ka personas, kas minētas Komisijas Īstenošanas regulas (ES) 2025/486 9. pantā, nav iesaistītas nekādos smagos vai atkārtotos muitas tiesību aktu, nodokļu noteikumu, tirgus Jaunprātīgas izmantošanas vai Regulas (ES) 2023/956 noteikumu pārkāpumos pēdējo piecu gadu laikā pirms pieteikuma iesniegšanas gada. Turklāt, apstiprinu, ka šīs personas nav izdarījušas smagus noziedzīgus nodarījumus, kas saistīti ar saimniecisko darbību.")

| praksts   |            |     |      |  |
|-----------|------------|-----|------|--|
|           |            |     |      |  |
|           |            |     |      |  |
|           |            |     |      |  |
|           |            |     | <br> |  |
|           |            |     |      |  |
|           |            |     |      |  |
| A Dievien | tie dokume | nti |      |  |

#### "Vispārējā piezīme"

Vispārējā piezīme

Laukā "Apraksts" – norāda informāciju, kas varētu būt svarīga vai paskaidro iepriekš norādītos apliecinājumus. Obligāti norāda par OIM jautājumiem atbildīgo personu(-as) (vārds, uzvārds, personas kods), kas uzņēmumā būs atbildīga(-as) par OIM organizāciju atbilstoši normatīvajiem aktiem.

J. Iev noi ska

Ievēro, ka šajā laukā norādīto personu skaitam jāsakrīt ar cilnes "Finanšu iespēju

un darbības spēju dati" ailē "Personu, kas nodarbojas ar OIM ziņošanu un kontroli, skaits organizācijā, kuras ietvaros plānojat būt iesaistīts kā OIM preču atzītais OIM deklarētājs" norādīto personu skaitu.

Papildus ir paredzēta iespēja pievienot saistošus dokumentus sadaļā "Pievienotie dokumenti".

Norāda citu pēc pieteikuma iesniedzēja ieskatiem saistošu un svarīgu informāciju.

Ja pieteikuma iesniedzējs ir netiešais muitas pārstāvis, šajā laukā nepieciešams sniegt informāciju par pārstāvēto (pārstāvētajiem) importētāju (importētājiem), norādot uzņēmuma nosaukumu un reģistrācijas vai EORI numuru.

#### Cilne "Finanšu iespēju un darbības spēju dati"

| esniegt pieteikumu                                                                                                    |
|----------------------------------------------------------------------------------------------------|
| leinteresēto personu dati Aktivitāles dati Finanšu iespēju un darbības spēju dati                                                                                                    |
| Data access status ("As I represent the necessary mandate, I hereby consent to the competent authority ("NCA") obtaining the necessary information from relevant government bodies in relation to my application for CBAM authorisation. This includes, but is not limited to, my identification number and the company's annual export."                                                                                                    |
| 0 45 0 Mé                                                                                                    |
| A260 status informācija                                                                                                    |
| Tā subjekta jurklaskas statuss un lehums, kura letvaros päinojat rikkotes kā statulais OM deklarētāja *                                                                                                    |
|                                                                                                    |
| Persona, kas nodarbiga ar OM ziņošanu un kontroli, skaits organizācijā, kuras ietvaros pilānojat būt iesaistīts kā OM preču atzītais OM delaarētāja *                                                                                                    |
| Ormalizing instantion of the instantion of a state in the instantion of the instantion of the instantine instantion of the instantion of the instantion of the instantion |
|                                                                                                    |
| Orpatizicijas recionālisis reģistrācijas numurs                                                                                                    |
|                                                                                                    |
| (f) Finansu ráditáji                                                                                                    |
| Would you like to submit your financial statements (this is not legally required)?*                                                                                                    |
| 0 45 0 146                                                                                                    |
| G Jaunàlé finanés pinskati un revitips zinglumi                                                                                                    |
| Abrief Satista Vidita imatologia Turnoli                                                                                                    |
|                                                                                                    |
|                                                                                                    |

| Data access status ("As I represent the necessary mandate, I hereby consent to the competent authority ("NCA") obtaining the necessary information from relevant government bodies in relation to<br>my application for CBAM authorisation. This includes, but is not limited to, my identification number and the company's annual report.") | * |
|----------------------------------------------------------------------------------------------------|---|

**Data access status** ("As I represent the necessary mandate, I hereby consent to the competent authority ("NCA") obtaining the necessary information from relevant government bodies in relation to my application for CBAM authorisation. This includes, but is not limited to, my identification number and the company's annual report.")

**Datu pieejas statuss** ("Tā kā man ir piešķirtas nepieciešamās pilnvaras, ar šo es piekrītu, ka kompetentā iestāde ("VKI") iegūst nepieciešamo informāciju no attiecīgajām valsts iestādēm saistībā ar manu pieteikumu OIM atļaujas saņemšanai. Tas ietver, bet neaprobežojas ar manu identifikācijas numuru un uzņēmuma gada pārskatu.") "Jā" – šādi sniedzot atļauju piekļūt personas un uzņēmuma datiem un finanšu stāvokli raksturojošai informācijai.

"Nē" – šajā gadījumā pieteikuma iesniedzējam jāpievieno visi finansiālo stāvokli un spējas raksturojošie dokumenti.

#### "AEO statusa informācija"

Ja pieteikuma iesniedzējs ir AEO statusa turētājs, izvēloties "Izveidot", norāda informāciju par AEO statusu ("Jā"), pārējos gadījumos sadaļu neaizpilda.

| € AEO statusa informācija                                                      |                                 | Ja pieteikuma i | esniedzējs ir<br>rētājs porāda |
|--------------------------------------------------------------------------------|---------------------------------|-----------------|--------------------------------|
| Pieteikuma iesniedzējs ir AEO statusa turētājs? *<br>○ Jā ○ Nē                 |                                 | informāciju par | · AEO statusa                  |
| AEO statusa veids                                                              |                                 |                 |                                |
| 🚯 AEO atļaujas numurs                                                          |                                 |                 |                                |
|                                                                                |                                 |                 |                                |
|                                                                                |                                 |                 |                                |
| Tā subjekta juridiskais statuss un lielums, kura ietvaros plānojat rīkoties kā | atzītais OIM deklarētājs *      |                 |                                |
| 1                                                                              |                                 |                 |                                |
| Individual:private person                                                      |                                 |                 |                                |
| Individual: sole trader                                                        |                                 |                 |                                |
| Company: micro (less than 10 employees and less than 2.000.000 EUR of ann      | ual turnover)                   |                 |                                |
| Company: small (between 11 and 49 employees and between 2.000.000 and 9        | .999.999,99 EUR of annual turno | ver)            |                                |
| Company: medium (between 50 and 249 employees and between 10.000.000           | and 49.999.999,99 EUR of annua  | I turnover)     |                                |

#### "Tā subjekta juridiskais statuss un lielums, kura ietvaros plānojat rīkoties kā atzītais OIM deklarētājs"

Iznirstošajā logā izvēlas atbilstošo pieteikuma iesniedzēja raksturojumu:

*Individual: private person –* Privātpersona: privātpersona

Individual: sole trader – Privātpersona: individuālais komersants

Company: mirco (less than 10 employees and less than 2 000 000 EUR of annual turnover) – Uzņēmums: Mikrosabiedrība (mazāk kā 10 darbinieki un gada apgrozījums mazāk nekā 2 000 000 EUR)

Company: small (between 11 and 49 employees and between 2 000 000 and 9 999 999,99 EUR of annual turnover) – Uzņēmums: Maza sabiedrība (no 11 līdz 49 darbiniekiem un gada apgrozījums no 2 000 000 līdz 9 999 999,99 EUR)

*Company: medium (between 50 and 249 employees and* 

|                                                                                                    | between 10 000 000 and<br>49 999 999,99 EUR of annual<br>turnover) –<br>Uzņēmums: Vidēja sabiedrība<br>(no 50 līdz 249 darbiniekiem<br>un gada apgrozījums no<br>10 000 000 līdz<br>49 999 999,99 EUR)<br>Company: Jarge (more than |
|----------------------------------------------------------------------------------------------------|----------------------------------------------------------------------------------------------------|
| Demony kas nedarbajas ar OM viscočenu un kontroli, skajte organizācijā, kuras jetverce plāncist būt jespistī                                 | 250 employees and more than<br>50 000 000 EUR of annual<br>turnover) –<br>Uzņēmums: Liela sabiedrība<br>(vairāk nekā 250 darbinieku<br>un gada apgrozījums vairāk<br>nekā 50 000 000 EUR)                                           |
|                                                                                                    |                                                                                                    |
| "Personu, kas nodarbojas ar OIM ziņošanu<br>un kontroli, kuras ietvaros plānojat būt<br>iesaistīts kā OIM preču atzītais OIM<br>deklarētājs" | Norāda personu skaitu, kas<br>pieteikuma iesniedzējam ir/būs<br>atbildīgas par OIM organizāciju<br>atbilstoši normatīvajiem<br>aktiem.                                                                                              |
| Organizācijas, kuras ietvaros plānojat būt iesaistīts kā atzītais OIM deklarētājs, uzņēmējdarbīb                                             | as veikšanas ilgums                                                                                                    |
| 1                                                                                                    |                                                                                                    |
| Less than 2 years                                                                                                    |                                                                                                    |
| More than 2 years                                                                                                    |                                                                                                    |
| "Organizācijas, kuras ietvaros plānojat būt<br>iesaistīts kā atzītais OIM deklarētājs,<br>uzņēmējdarbības veikšanas ilgums"                  | Iznīrstošajā logā izvēlas<br>atbilstošo pieteikuma<br>iesniedzēja uzņēmējdarbības<br>ilgumu:<br><i>Less than 2 years –</i><br>mazāk nekā 2 gadi<br><i>More than 2 years –</i><br>vairāk nekā 2 gadi                                 |
| Organizācijas nacionālais reģistrācijas numurs                                                                                               |                                                                                                    |
| "Organizācijas nacionālais reģistrācijas<br>numurs"                                                                                          | Norāda pieteikuma iesniedzēja<br>uzņēmuma reģistrācijas<br>numuru.                                                                                                    |
| 🚯 Finanšu rādītāji                                                                                                    | Izveidot                                                                                                    |
| "Finanšu rādītāji"                                                                                                    | Izvēloties "Izveidot", pievieno<br>informāciju par uzņēmuma<br>finanšu rādītājiem par<br>pēdējiem trim finanšu gadiem.                                                                                                    |

| katram gadam obligāti norādot<br>informāciju:                                                                                                    |
|----------------------------------------------------------------------------------------------------|
| par valūtu – lauks<br>"Izmantojamā valūta":                                                                                                    |
| par peļņas vai zaudējumu<br>rādītājiem – atzīmē "Profit"<br>(Peļņa), ja finanšu gads<br>noslēgts ar peļņu, vai "Loss"<br>(Zaudējumi), ja finanšu gads<br>noslēgts ar zaudējumiem; |
| par neto peļņas vai zaudējumu<br>apmēru – lauks<br>"Peļņa/zaudējumi";                                                                                                    |
| par apgrozījuma apmēru –<br>lauks "Apgrozījums";                                                                                                    |
| par apgrozāmo līdzekļu<br>apmēru – lauks "Apgrozāmie<br>līdzekļi";                                                                                                    |
| par īstermiņa kreditoru<br>apmēru – lauks "Pašreizējās<br>saistības".                                                                                                    |
| red)? *                                                                                                    |
| Atzīmē "Jā" vai "Nē".                                                                                                    |
|                                                                                                    |
| Izveidot                                                                                                    |
|                                                                                                    |

Pēc visas informācijas un datu ievadīšanas izvēlas vienu no iespējām:

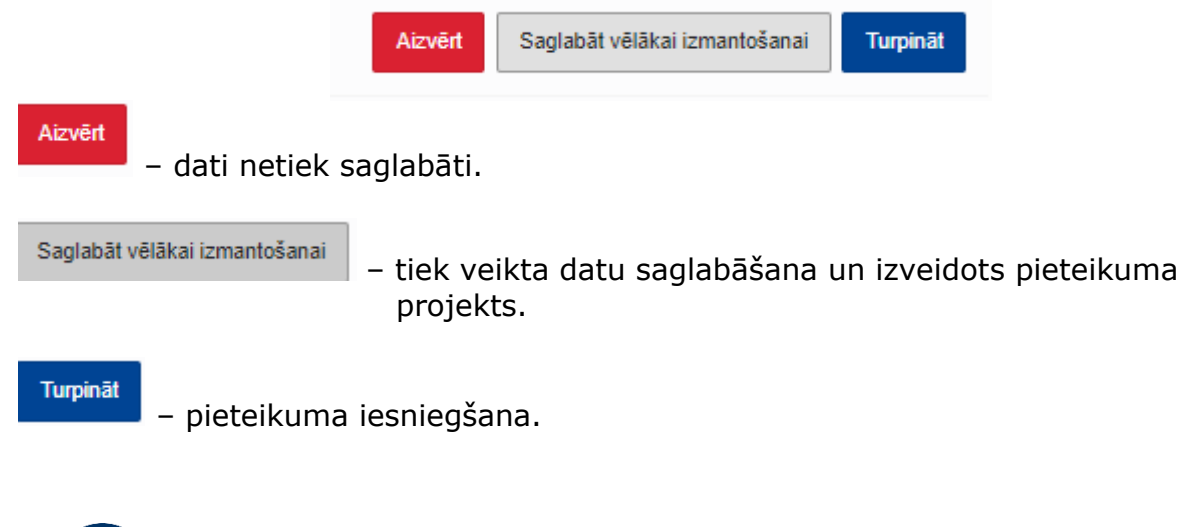

Ņemiet vērā, ka, izvēloties "Turpināt", pieteikums tiks iesniegts izskatīšanai kompetentajai iestādei.

### Pieteikuma pārvaldība

Pēc pieteikuma iesniegšanas atvērsies sistēmas logs "Skatīt pieteikumu", kurā atspoguļosies informācija par pieteikuma atsauces numuru, statusu, kompetento iestādi, pieteikuma iesniegšanas datumu, un zemāk ir pieejama pieteikuma apkopojošā informācija.

Informācija par iesniegto pieteikumu pieejama arī sadaļā "ATĻAUJAS" – "Mani pieteikumi un atļaujas".

| Skatīt pieteikumu                                                                              |
|------------------------------------------------------------------------------------------------|
| Skatīt 🔻 Darbības 💌                                                                            |
| Galvene                                                                                        |
| Pieteikuma atsauces numurs                                                                     |
| APPL-LV-2025-YYZ556110087270                                                                   |
| Statuss                                                                                        |
| Registered                                                                                     |
| Lēmuma pieņēmēja kompetentā iestāde                                                            |
| Latvija                                                                                        |
| lesniegšanas datums                                                                            |
| 13/03/2025                                                                                     |
| leinteresēto personu dati Aktivitātes dati Finanšu iespēju un darbības spēju dati Procesa dati |

Sadaļā "Procesa dati" pieejams kopsavilkums par atļaujas izdošanas procesu, kur ietverta informācija par lēmuma pieņemšanas termiņa beigām, veiktajām darbībām (pieteiktās korekcijas, termiņa pagarinājumi u. c.).

### Darbības pēc pieteikuma iesniegšanas

Pēc pieteikuma iesniegšanas to var koriģēt ("Koriģēt pieteikumu") vai atsaukt ("Atsaukt pieteikumu").

| Skatīt pieteikumu                 |                          |  |  |  |  |  |  |  |
|-----------------------------------|--------------------------|--|--|--|--|--|--|--|
| Skatīt 🔻                          | Darbības 🔻               |  |  |  |  |  |  |  |
| Galvene                           | Koriģēt pieteikumu       |  |  |  |  |  |  |  |
| Pieteikuma at                     | Atsaukt pieteikumu       |  |  |  |  |  |  |  |
| APPL-LV-2025                      | Tiesības pārsūdzēt       |  |  |  |  |  |  |  |
| Statuss<br>Registered             | Statuss<br>Registered    |  |  |  |  |  |  |  |
| Lēmuma pieņ                       | ēmēja kompetentā iestāde |  |  |  |  |  |  |  |
| Latvija                           |                          |  |  |  |  |  |  |  |
| lesniegšanas datums<br>13/03/2025 |                          |  |  |  |  |  |  |  |

Sadaļas "Skatīt pieteikumu" izvēlnē "Skatīt" ir pieejamas vairākas iespējas:

| Skatīt pieteikumu      |  |  |  |  |  |  |  |  |
|------------------------|--|--|--|--|--|--|--|--|
| Skatīt 🔻 Darbības 💌    |  |  |  |  |  |  |  |  |
| Atļauja —              |  |  |  |  |  |  |  |  |
| Izdošanas procesa dati |  |  |  |  |  |  |  |  |
| Paziņojumi             |  |  |  |  |  |  |  |  |
| lesniegumi             |  |  |  |  |  |  |  |  |
| ( togistered           |  |  |  |  |  |  |  |  |
| Latvija                |  |  |  |  |  |  |  |  |
| lesniegšanas datums    |  |  |  |  |  |  |  |  |
| 13/03/2025             |  |  |  |  |  |  |  |  |

Izvēloties "Izdošanas procesa dati", tiek novirzīts uz sadaļu "Skatīt atļaujas izsniegšanu".

| Skatīt atļaujas izsniegšanu                                |
|------------------------------------------------------------|
| Atpakaļ uz pieteikumu                                      |
| Pārskata dati                                              |
| Pieteikuma atsauces numurs<br>APPL-LV-2025-YYZ556110087270 |
| lesniegšanas datums                                        |
| 13/03/2025                                                 |
| Termiņš lēmuma pieņemšanai                                 |
| 11/07/2025                                                 |
|                                                            |

"Paziņojumi" - tiek novirzīts uz "Paziņojumu saraksta" sadaļu.

| F | Paziņojumu                       | saraksts                   |                 |                  |       |                              |                 |                                      |                |
|---|----------------------------------|----------------------------|-----------------|------------------|-------|------------------------------|-----------------|--------------------------------------|----------------|
|   | Neatbildēto paziņojumu skaits: 0 |                            |                 |                  |       |                              |                 |                                      |                |
|   |                                  |                            |                 |                  |       |                              |                 |                                      |                |
|   | Sūtītāja tips ↓↑                 | Sūtītāja identifikators ↓↑ | Atsauces numurs | ↓î Paziņojuma tē | ma ↓↑ | Biznesa procesa konteksts ↓↑ | Pieprasījums ↓↑ | Paziņojuma<br>saņemšanas ↓∱<br>laiks | Derīguma termi |

"Iesniegumi" – tiek novirzīts uz "Iesniegumu saraksta" sadaļu.

| lesniegumu sara    | aksts                   |                                  |                    |                              |                      |               |          |
|--------------------|-------------------------|----------------------------------|--------------------|------------------------------|----------------------|---------------|----------|
| Atjaunināt         |                         |                                  |                    |                              |                      |               |          |
| Saņēmēja tips ↓↑   | Saņēmēja identifikators | lî↑ Atsauces numurs ↓î↑          | lesnieguma tēma ↓↑ | Biznesa procesa konteksts ↓↑ | Nosūtīšanas laiks ↓↑ | Prioritāte ↓↑ | Darbības |
|                    |                         | 2255 228<br>APPL-LV-2025-YYZ5    |                    |                              |                      |               |          |
| Latvia             |                         | APPL-LV-2025-<br>YYZ556110087270 | CBAM application   | Authorisation Management     | 13/03/2025 13:13     |               | •        |
| Vienumi lapă: 20 🗸 |                         |                                  |                    |                              |                      |               | • (1) •  |

### Pieteikuma labošana/koriģēšana

Pieteikuma iesniedzējs nekavējoties informē par visām izmaiņām pieteikumā sniegtajā informācijā un pieprasa koriģēt minēto informāciju, **pirms ir pieņemts lēmums par pieteikuma izskatīšanas rezultātiem**.

Pieteikuma iesniedzējs kompetentajai iestādei iesniedz korekcijas pieprasījumu kopā ar visu attiecīgo informāciju un apliecinošajiem dokumentiem.

Izvēlas **"Koriģēt pieteikumu"**.

| Skatīt pie                        | teikumu                  |  |  |  |  |
|-----------------------------------|--------------------------|--|--|--|--|
| Skatīt 💌                          | Darbības 🔻               |  |  |  |  |
| Calvana                           | Koriģēt pieteikumu       |  |  |  |  |
|                                   | Atsaukt pieteikumu       |  |  |  |  |
| APPL-LV-2025                      | Tiesības pārsūdzēt       |  |  |  |  |
| Statuss<br>Registered             |                          |  |  |  |  |
| Lēmuma pieņ                       | ēmēja kompetentā iestāde |  |  |  |  |
| <b>lesniegšanas</b><br>13/03/2025 | datums                   |  |  |  |  |

Atvērsies jauns sistēmas logs **"Iesniegt pieteikuma korekcijas"**. Laukā "Korekcijas apraksts" obligāti norāda veikto labojumu/korekciju kopu un, ja nepieciešams, pievieno dokumentus.

| sniegt pieteikuma korekcijas                             |
|----------------------------------------------------------|
| Pinkata dati                                             |
| VeteRunna afsauces numuri<br>UPPLLV.2025-1Y2256110807270 |
| Korekcjas*                                               |
| Korekcijas aprakats *                                    |
|                                                          |
|                                                          |
| Previenotie dokumenti                                    |
|                                                          |
| Pervenat                                                 |
| Akyét Sagabidi vélákai izmantokanai <b>Tuppnid</b>       |

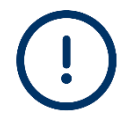

Ja tiek pieprasītas korekcijas uzņēmuma nosaukumā, adresē, kontaktinformācijā vai saimnieciskās darbības aprakstā, šo izmaiņu pamatojumu iesniegt nav obligāti.

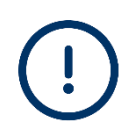

Ja tiek pieprasītas korekcijas pārējā informācijā (piemēram, nodokļu saistības, finanšu spēju un stāvokli raksturojošā informācija, aplēstā OIM preču vērtība un apjoms u. c.), obligāti jāsniedz šo korekciju pamatojums.

Ievadot informāciju par nepieciešamām korekcijām, izvēlas vienu no iespējām:

|                               | Aizvērt   | Saglabāt vēlākai izmantošanai | Turpinā |
|-------------------------------|-----------|-------------------------------|---------|
|                               |           |                               |         |
| – dati netiek s               | aglabāti; |                               |         |
| Saglabāt vēlākai izmantošanai | – tiek ve | ikta datu sadahāčana:         |         |
| Turpināt – korekcijas r       |           | a jesniegšana                 |         |
|                               | Jecerkum  | a lesifiegsaria.              |         |

Korekcijas pieteikums tiek iesniegts/nosūtīts izskatīšanai kompetentajā iestādē. Pēc pieteikuma izskatīšanas un lēmuma pieņemšanas uzņēmums saņems paziņojumu un OIM Deklarētāju portāla sākumlapas sadaļā "Nelasītie paziņojumi" būs pieejams kompetentās iestādes paziņojums par korekciju apstiprināšanu vai noraidīšanu.

| Deklarētāju portāls                          |   |                     |                 |                   |                  |          |                  |                            |                                  |                         |                     |          |
|----------------------------------------------|---|---------------------|-----------------|-------------------|------------------|----------|------------------|----------------------------|----------------------------------|-------------------------|---------------------|----------|
| SÄKUMLAPA                                    |   | Sākumlapa           |                 |                   |                  |          |                  |                            |                                  |                         |                     |          |
| ATLAUJAS<br>Jauns pieteikums                 | ^ | Neatbildētie paziņo | jumi            |                   |                  |          | Nelasītie p      | paziņojumi                 |                                  |                         |                     |          |
| Mani pieteikumi un atļaujas<br>Mani projekti |   | Atsauces numurs     | Paziņojuma tēma | Saņemšanas laiks  | Derīguma termiņš | Darbības | Sūtītāja<br>tips | Sūtītāja<br>identifikators | Atsauces numurs                  | Paziņojuma<br>tēma      | Saņemšanas<br>laiks | Darbības |
| PAZIŅOJUMI<br>Paziņojumu saraksts            | ^ |                     | Ν               | √av pieejamu datu |                  | • •      | Latvia           |                            | APPL-LV-2025-<br>YYZ556110087270 | Feedback on adjustments | 14/03/2025<br>16:03 | •        |
| IESNIEGUMI                                   | ~ |                     |                 |                   |                  |          | Latvia           |                            | APPL-LV-2025-<br>YYZ556110087270 | Feedback on adjustments | 14/03/2025<br>15:13 | ۰        |
| KONTS                                        | ~ |                     |                 |                   |                  |          | Latvia           |                            | APPL-LV-2025-<br>YYZ556110087270 | Feedback on adjustments | 14/03/2025<br>15:12 | 0        |
|                                              |   |                     |                 |                   |                  |          |                  |                            |                                  |                         |                     | (1)      |

#### Pozitīvs rezultāts:

| Feedback on adjustments                                                    |                              |                           |                           |  |  |  |  |  |
|----------------------------------------------------------------------------|------------------------------|---------------------------|---------------------------|--|--|--|--|--|
| Atzimet kä laaltu Aizvert                                                  |                              |                           |                           |  |  |  |  |  |
| Vispārīgā informācija                                                      |                              |                           |                           |  |  |  |  |  |
| Sūtītāja tips                                                              | Atsauces numurs              | Paziņojuma tēma           | Biznesa procesa konteksts |  |  |  |  |  |
| Latvia                                                                     | APPL-LV-2025-YYZ556110087270 | (Feedback on adjustments) | Authorisation Management  |  |  |  |  |  |
| Paziņojuma saņemšanas laiks                                                | Statuss                      |                           |                           |  |  |  |  |  |
| 14/03/2025 15:13                                                           | Lasits                       |                           |                           |  |  |  |  |  |
| Skall pietekumu                                                            |                              |                           |                           |  |  |  |  |  |
| Atgriezeniskā informācija par korekcijām                                   |                              |                           |                           |  |  |  |  |  |
| Sniegtā korekcija<br>Nepieciešams papildināt saimnieciskās darbības veidu. |                              |                           |                           |  |  |  |  |  |
| Latviešu                                                                   |                              |                           |                           |  |  |  |  |  |
| Vai sniegtā korekcija ir apstiprināta?<br>Jā                               |                              |                           |                           |  |  |  |  |  |
|                                                                            |                              |                           |                           |  |  |  |  |  |

#### Negatīvs rezultāts:

| Feedback on adjustments                                                                                                    |                              |                           |                           |  |  |  |  |  |  |  |
|----------------------------------------------------------------------------------------------------|------------------------------|---------------------------|---------------------------|--|--|--|--|--|--|--|
| Atzinet kā lasītu Azzvērt                                                                                                    |                              |                           |                           |  |  |  |  |  |  |  |
| Vispārīgā informācija                                                                                                    | Vispārīgā informācija        |                           |                           |  |  |  |  |  |  |  |
| Süfītēja tips                                                                                                    | Atsauces numurs              | Paziņojuma tēma           | Biznesa procesa konteksts |  |  |  |  |  |  |  |
| Latvia                                                                                                    | APPL-LV-2025-YYZ556110087270 | (Feedback on adjustments) | Authorisation Management  |  |  |  |  |  |  |  |
| Paziņojuma saņemšanas laiks                                                                                                    | Statuss                      |                           |                           |  |  |  |  |  |  |  |
| 14/03/2025 16:03                                                                                                    | Lasits                       |                           |                           |  |  |  |  |  |  |  |
| Statt pietekumu         Atgriezeniská informácija par korekcijám         Sniegtá korekcija<br>kontatknémnöcijas lubojums.         Latvésío         Val sniegtá korekcija ir apstiprintla?<br>Ně         Atgriezeniská informácija par korekciju pamatojumu<br>nav nordátli dali.         Latvésío |                              |                           |                           |  |  |  |  |  |  |  |

Informācija par pieteikumiem un kompetentās iestādes lēmumiem pieejama arī sadaļā "**Procesa dati**".

| leinteresēto personu dati Aktivitātes           | dati Finanšu iespēju un darbības spēju dati Procesa dati           |                                        |          |
|-------------------------------------------------|--------------------------------------------------------------------|----------------------------------------|----------|
| Apskatīt atļaujas izdošanas procesu             |                                                                    |                                        |          |
| lesniegšanas datums<br>13/03/2025               |                                                                    |                                        |          |
| Lēmuma pieņemšanas termiņa beigas<br>11/07/2025 |                                                                    |                                        |          |
| Apskatīt sniegtās korekcijas                    |                                                                    |                                        |          |
| Säkuma datums                                   | Sniegtā korekcija                                                  | Vai sniegtā korekcija ir apstiprināta? | Darbibas |
| 14/03/2025                                      | kontaklinformācijas labojums.<br>(Latviešu)                        | Në                                     | ۰        |
| 13/03/2025                                      | Nepieciešams precizit saimnieciskās darbības veidu.<br>Latvinīdu   | 35.                                    | ٥        |
| 13/03/2025                                      | Nepieciešams papildināt saimnieciskās darbības veidu.<br>(Latviešu | δί,                                    | ٥        |

### Pieteikuma atsaukšana

Pieteikumu var atsaukt jebkurā brīdī, **kamēr pieteikums ir izskatīšanas procesā**. Lai atsauktu pieteikumu, izvēlas "Atsaukt pieteikumu".

| Skatīt pieteikumu                              |                            |  |  |  |  |  |  |  |
|------------------------------------------------|----------------------------|--|--|--|--|--|--|--|
| Skatīt 💌                                       | Darbības 🔻                 |  |  |  |  |  |  |  |
| Calvana                                        | Koriģēt pieteikumu         |  |  |  |  |  |  |  |
| Bisteiluure                                    | Atsaukt pieteikumu         |  |  |  |  |  |  |  |
| APPL-LV-2025                                   | a<br>25 Tiesības pārsūdzēt |  |  |  |  |  |  |  |
| Statuss<br>Registered                          | Statuss Registered         |  |  |  |  |  |  |  |
| Lēmuma pieņēmēja kompetentā iestāde<br>Latvija |                            |  |  |  |  |  |  |  |
| lesniegšanas datums<br>13/03/2025              |                            |  |  |  |  |  |  |  |

Atvērsies jauns sistēmas logs "Iesniegt pieteikuma atsaukšanas pieprasījumu". Laukā "Pamatojums atsaukt pieteikumu" obligāti norāda pieteikuma atsaukšanas iemeslus un pamatojumu.

| lesniegt pieteikuma atsaukšanas pieprasījumu               |         |                               |          |
|------------------------------------------------------------|---------|-------------------------------|----------|
| Pārskata dati                                              |         |                               |          |
| Pieteikuma atsauces numurs<br>APPL-LV-2025-YYZ556110087270 |         |                               |          |
| Atsaukt pieteikumu *                                       |         |                               |          |
| Pamatojums atsaukt pieteikumu *                            |         |                               | 2560     |
|                                                            |         |                               |          |
|                                                            |         |                               |          |
|                                                            |         |                               |          |
|                                                            | Aizvērt | Saglabāt vēlākai izmantošanai | Turpināt |

Ievadot informāciju par pieteikuma atsaukšanas pamatojumu, izvēlas vienu no iespējām:

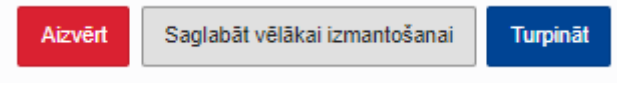

Aizvērt – dati netiek saglabāti;

Saglabāt vēlākai izmantošanai

tiek veikta datu saglabāšana;

Turpināt

– atsaukšanas pieprasījuma iesniegšana.

Pieteikums par atsaukšanu tiks nosūtīts kompetentajai iestādei.

OIM sistēma automātiski apstiprinās pieteikuma atsaukšanu.

Ar atsaukto pieteikumu nekādas turpmākās darbības nevar veikt.

Pieteikumu iesniedzējs var atkārtoti pieteikties OIM atzītā deklarētāja statusam, iesniedzot jaunu pieteikumu.

# Kompetentās iestādes pieprasījums par papildu informāciju

Saņemot kompetentās iestādes pieprasījumu par papildu informācijas iesniegšanu, pieteikuma iesniedzējs iepazīstas ar nepieciešamās papildu informācijas apjomu un tās iesniegšanas termiņu.

| Eiropas<br>Komisija   | CE | BAM<br>oon Border Adjustment Mechanism |                                    |                  |                  |          |                |                         |                              |                                      | v2idext          | Q¢       |
|-----------------------|----|----------------------------------------|------------------------------------|------------------|------------------|----------|----------------|-------------------------|------------------------------|--------------------------------------|------------------|----------|
| 😑 Deklarétáju portáls |    |                                        |                                    |                  |                  |          |                |                         |                              |                                      |                  |          |
| SÄKUMLAPA             |    | Sākumlapa                              |                                    |                  |                  |          |                |                         |                              |                                      |                  |          |
| ATĻAUJAS              | ~  |                                        |                                    |                  |                  |          |                |                         |                              |                                      |                  |          |
| PAZIŅOJUMI            | ~  | Neatbildētie paziņojumi                |                                    |                  |                  |          | Nelasitie pazi | ņojumi                  |                              |                                      |                  |          |
| IESNIEGUMI            | ~  | Atsauces numurs                        | Paziņojuma tēma                    | Saņemšanas laiks | Deriguma termiņš | Darbibas | Sütibija tips  | Sütitāja identifikators | Atsauces numurs              | Paziņojuma tēma                      | Saņemšanas laiks | Darbibas |
| KONTS                 | ~  | APPL-LV-2025-WEH776116953368           | Request for additional information | 18/03/2025 07:32 | 28/03/2025       | •        | Latvia         |                         | APPL-LV-2025-WEH776116953368 | (Request for additional information) | 18/03/2025 07:32 | ۰        |
|                       |    |                                        |                                    |                  |                  | • (1) •  |                |                         |                              |                                      |                  | • (1) •  |
|                       |    |                                        |                                    |                  |                  |          | -              |                         |                              |                                      |                  |          |

| ≡ Deklarētāju portāls |   |                                                                                                    |
|-----------------------|---|----------------------------------------------------------------------------------------------------|
| SĂKUMLAPA             |   | Pazinojumu saraksts                                                                                                    |
| ATĻAUJAS              | ~ |                                                                                                    |
| PAZIŅOJUMI            | ^ | Neatbilde pazzojumu skats: 1                                                                                                    |
| Paziņojumu saraksts   |   |                                                                                                    |
| IESNIEGUMI            | ~ | Sülhäja tips 1? Sülhäja identifikators 1/? Atsauces numurs 1/? Pazingajuma téma 1/? Biznesa procesa konteksts 1/? Pieprasijums 1/? Pazingajuma tas Atbäldéts 1/?                                      |
| KONTS                 | × | M O & C & O                                                                                                    |
|                       |   | Lativa         APPLU/2025.<br>WEH776119953388         Research for seddlonal<br>Information         Autocisation Management         Ja         18/03/2025 07.32         28/03/2025         Nei<br>Nei |

Sistēma pagarina lēmuma pieņemšanas termiņu par laiku, kas pieteikuma iesniedzējam atvēlēts pieprasītās informācijas sniegšanai.

Pieteikuma iesniedzējs atbild, iesniedzot pieprasīto informāciju un ievērojot noteikto termiņu.

| Request for additional information          |                              |
|---------------------------------------------|------------------------------|
| Atzīmēt kā lasītu Sniegt atbildi            |                              |
| Vispārīgā informācija                       |                              |
| Sūtītāja tips                               | Atsauces numurs              |
| Latvia                                      | APPL-LV-2025-WEH776116953368 |
| Pieprasījums                                | Paziņojuma saņemšanas laiks  |
| Jā                                          | 18/03/2025 07:32             |
| Atbildēts                                   |                              |
| Ně                                          |                              |
| Skatīt pieteikumu                           |                              |
| Papildu informācijas pieprasījums           |                              |
| Pieprasītā papildu informācija              |                              |
| Latviešu                                    |                              |
| Papildu informācijas termiņš (dienas)<br>10 |                              |

| esniegt papildus sniegto informāciju                                                |   |
|-------------------------------------------------------------------------------------|---|
| Papilola Informācijas pieprasījums                                                  |   |
| Peprentila spajitoli informăcija<br>TESTS - OM/ personalia kontaktinformăcija.<br>( |   |
| Sniegtā papildu informācija *                                                       | ĺ |
| Papildu informācija *                                                               |   |
|                                                                                     |   |
|                                                                                     |   |
|                                                                                     |   |
| • Pievienotie dokumenti                                                             |   |
| Aicyeit Sajabāt vēlākai izmantošanai Turpināt                                       | l |

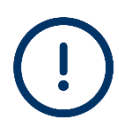

Pieteikuma iesniedzējs nevar iesniegt savu atbildi pēc termiņa beigām.

### Garantijas iesniegšana

Ja pieteikuma iesniedzējs nav iedibināts divu pilnu finanšu gadu laikā pirms pieteikuma atzītā OIM statusam iesniegšanas, kompetentā iestāde, pieņemot labvēlīgu lēmumu par atļaujas piešķiršanu, pieprasa noteiktajā laikā iesniegt garantiju.

Garantijas summu nosaka kā summu, kura aprēķināta atbilstoši to OIM sertifikātu skaitam, kas atzītajam OIM deklarētājam būs jānodod attiecībā uz OIM preču importu. Šajā gadījumā pieteikuma iesniedzējs saņems paziņojumu "*Decision with guarantee details*" (Lēmums ar garantijas detaļām).

| Sākumlapa                    |                                 |                  |                  |          |                 |                         |                              |                                 |                  |          |
|------------------------------|---------------------------------|------------------|------------------|----------|-----------------|-------------------------|------------------------------|---------------------------------|------------------|----------|
| Neatbildētie paziņojumi      |                                 |                  |                  |          | Nelasitie pazie | jojumi                  |                              |                                 |                  |          |
| Atsauces numurs              | Paziņojuma tēma                 | Saņemšanas laiks | Deriguma termiņš | Darbibas | Sūtītāja tips   | Sūtītāja identifikators | Atsauces numurs              | Paziņojuma tēma                 | Saņemšanas laiks | Darbibas |
| APPL-LV-2025-8WH856636749845 | Decision with guarantee details | 21/03/2025 11:43 | 31/03/2025       | •        | Latvia          | LV                      | APPL-LV-2025-8WH856636749845 | Decision with guarantee details | 21/03/2025 11:43 | •        |
|                              |                                 |                  |                  | • (1) •  |                 |                         |                              |                                 |                  | • (1) •  |

Pieteikuma iesniedzējs atver paziņojumu un iepazīstas ar pieprasītās garantijas nosacījumiem, t. i., **Termiņš garantijas nodrošināšanai (dienas)** un **Garantijas summa**.

| Decision with guarantee details                  |                         |                              |                                 |  |  |  |  |  |  |
|--------------------------------------------------|-------------------------|------------------------------|---------------------------------|--|--|--|--|--|--|
| Z Atzinet La Lashu Sniegl atblidi Atzekt         |                         |                              |                                 |  |  |  |  |  |  |
| Vispārīgā informācija                            |                         |                              |                                 |  |  |  |  |  |  |
| Süfitāja tips                                    | Sütītāja identifikators | Atsauces numurs              | Paziņojuma tēma                 |  |  |  |  |  |  |
| Latvia                                           | υ                       | APPL-LV-2025-BWH856636749845 | Decision with guarantee details |  |  |  |  |  |  |
| Biznesa procesa konteksts                        | Pieprasījums            | Paziņojuma saņemšanas laiks  | Derīguma termiņš                |  |  |  |  |  |  |
| Authorisation Management                         | Jā                      | 21/03/2025 11:43             | 31/03/2025                      |  |  |  |  |  |  |
| Statuss                                          | Atbildēts               |                              |                                 |  |  |  |  |  |  |
| (dica.)                                          | Né                      |                              |                                 |  |  |  |  |  |  |
| Skatil pieteikumu                                |                         |                              |                                 |  |  |  |  |  |  |
| Garantija                                        |                         |                              |                                 |  |  |  |  |  |  |
| Vai ir nepieciešama garantija?<br>Jā             |                         |                              |                                 |  |  |  |  |  |  |
| Pieprasītās garantijas dati                      |                         |                              |                                 |  |  |  |  |  |  |
| Garantijas apraksts                              |                         |                              |                                 |  |  |  |  |  |  |
| Latviešu                                         |                         |                              |                                 |  |  |  |  |  |  |
| Termiņš garantijas nodrošināšanai (dienas)<br>10 |                         |                              |                                 |  |  |  |  |  |  |
| Garantijas summa                                 |                         |                              |                                 |  |  |  |  |  |  |
| Summa<br>50000                                   |                         |                              |                                 |  |  |  |  |  |  |

Pieteikuma iesniedzējs izvēlas "Sniegt atbildi" un noteiktajā laikā iesniedz nepieciešamo garantiju.

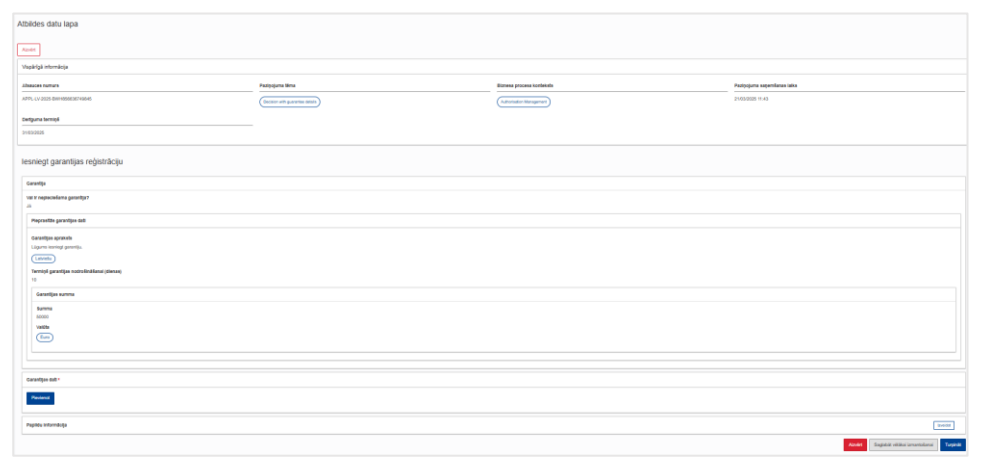

Garantiju pievieno sadaļas "Atbildes datu lapa" apakšsadaļā "Garantijas dati", izvēloties "Pievienot".

| rrantījas dati *              |
|-------------------------------|
| rantijae atsaucee numure      |
|                               |
| ırantijas apraksta            |
|                               |
|                               |
|                               |
|                               |
|                               |
| Garantijas derīguma termiņš * |
| Izdošanas datums *            |
| Izvěšeties da 🕼               |
| \$8kuma datuma *              |
| Izvēšeties da 😨               |
| Belgu datume                  |
| Lzvěleles da 🐻                |
| Garantijas summa *            |
| Summa *                       |
|                               |
| Valūta *                      |
|                               |
|                               |
| Garantijas velds *            |
| Garanfijas veide *            |
|                               |
| Garantilaa veiria anrakata *  |
| anongas teos apronos          |
|                               |
|                               |
|                               |
|                               |
| A Gaivotála                   |

Sniedzot informāciju par garantiju, obligāta informācija:

- Garantijas atsauces numurs;
- Garantijas derīguma termiņš (norāda izdošanas datumu, sākuma datumu un beigu datumu);
- Garantijas summa;
- Garantijas veids sistēmā ir iestrādāti vairāki garantijas veidi, kas tiek akceptēti dažādās dalībvalstīs.

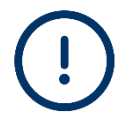

Latvijā akceptētais garantijas veids ir kredītiestādes vai apdrošināšanas vai pārapdrošināšanas sabiedrības, kuras saņēmušas atļauju vai licenci darbībai Eiropas Savienībā, izsniegtā garantija, t. i., **Undertaking Given by a Guarantor – galvotāja garantija.** 

• Galvotājs: nosaukums, adrese.

Pēc visas informācijas ievades pieteikuma iesniedzējs iesniedz garantiju kompetentajai iestādei, izvēloties "Turpināt".

Kompetentā iestāde, saņemot garantiju, veic tās pārbaudi un atbilstības gadījumā reģistrē to sistēmā.

Tiklīdz garantija ir reģistrēta, labvēlīgais lēmums par atļaujas piešķiršanu stājas spēkā.

### Plānotais negatīvais lēmums un tiesības tikt uzklausītam (pārsūdzība)

Gadījumos, kad kompetentā iestāde plāno pieņemt negatīvu lēmumu, pieteikuma iesniedzējam ir paredzēta iespēja iesniegt apsvērumus. Šajā gadījumā sistēmā tiks saņemts paziņojums "*Right to be heard notification*" (Paziņojums – tiesības tikt uzklausītam).

| Sākumlapa                    |                                  |                  |                  |          |                 |                         |                              |                                |                  |          |
|------------------------------|----------------------------------|------------------|------------------|----------|-----------------|-------------------------|------------------------------|--------------------------------|------------------|----------|
| Neatbildētie paziņojumi      |                                  |                  |                  |          | Nelasitie pazir | ojumi                   |                              |                                |                  |          |
| Atsauces numurs              | Paziņojuma tēma                  | Saņemšanas laiks | Derīguma termiņš | Darbības | Sūtītāja tips   | Sūtītāja identifikators | Atsauces numurs              | Paziņojuma tēma                | Saņemšanas laiks | Darbibas |
| APPL-LV-2025-BWH856636749845 | (Right to be heard notification) | 21/03/2025 08:47 | 20/04/2025       | •        | Latvia          |                         | APPL-LV-2025-BWH856636749845 | Right to be heard notification | 21/03/2025 08:47 | ۲        |
|                              |                                  |                  |                  | • (1) •  |                 |                         |                              |                                |                  | • (1) •  |

Pieteikuma iesniedzējs atver paziņojumu un iepazīstas ar atteikuma iemesliem un termiņu, kādā var sniegt savus apsvērumus.

Pārsūdzība un viedokļa sniegšana var notikt ārpus sistēmas, ievērojot atvēlēto termiņu apsvērumu sniegšanai.

| Right to be heard notification                                                                                          |                                                                                            |                                                                                                |                                                            |  |  |  |  |  |
|----------------------------------------------------------------------------------------------------|--------------------------------------------------------------------------------------------|------------------------------------------------------------------------------------------------|------------------------------------------------------------|--|--|--|--|--|
| Vispariga intormacija                                                                                                   | Atsauces numurs APPL-LV-2025-BIWH056636749845 Paziņojuma saņemšanas laiks 21/03/2025 08-47 | Pazirjojuma téma       Right to be heard notification       Deriguma terminjá       20/04/2025 | Biznesa procesa konteksts Authorisation Management Statuss |  |  |  |  |  |
| Atbildëts<br>Në                                                                                                    |                                                                                            |                                                                                                |                                                            |  |  |  |  |  |
| Tiesības tikt uzklausītam dati<br>Tiesības tikt uzklausītam uzsākšanas procesa identifikācija<br>Authorisation granting |                                                                                            |                                                                                                |                                                            |  |  |  |  |  |
| Tiesības tikt uzklausītam sākuma datums<br>21/03/2025<br>Tiesības likt uzklausītam beigu datums<br>20/04/2025           |                                                                                            |                                                                                                |                                                            |  |  |  |  |  |
| Vai atjauja tiks piešķirta?<br>Nē<br>Plānotā lēmuma pamatojošie apstākļi<br>Neatbilst visiem kritērijem.<br>(Latviešu)  |                                                                                            |                                                                                                |                                                            |  |  |  |  |  |

Lai sniegtu apsvērumus, pieteikuma iesniedzējs izvēlas **"Sniegt atbildi"** un sadaļā "Atbildes datu lapa" norāda nepieciešamo informāciju.

| Atbildes datu lapa                                                  |                                |                           |
|---------------------------------------------------------------------|--------------------------------|---------------------------|
| Aizvért                                                             |                                |                           |
| Vérněvě informěnija                                                 |                                |                           |
| vispanga informacija                                                |                                |                           |
| Atsauces numurs                                                     | Paziņojuma tēma                | Biznesa procesa kontekste |
| APPL-LV-2025-BWH856636749845                                        | Right to be heard notification | Authorisation Management  |
| Derīguma termiņš                                                    |                                |                           |
| 20/04/2025                                                          |                                |                           |
| lesniegt sniegto viedokli                                           |                                |                           |
| Tiesības tikt uzklausītam dati                                      |                                |                           |
| Tieelbas tikt uzklausītam uzsākšanas procesa identifikācija         |                                |                           |
| (Authorisation granting)                                            |                                |                           |
| Tiesības tikt uzklausītam sākuma datums<br>21/03/2025               |                                |                           |
| Tiesības tikt uzklausītam beigu datums                              |                                |                           |
| 20/04/2025                                                          |                                |                           |
| Lêmuma pamatojume                                                   |                                |                           |
| Val atjauja tike plešķirta?                                         |                                |                           |
|                                                                     |                                |                           |
| Planota lemuma pamatojosle apstakji<br>Neatbilst visiem kritërijem. |                                |                           |
| Latviešu                                                            |                                |                           |
|                                                                     |                                |                           |
|                                                                     |                                |                           |
| Sniegtals viedoklis *                                               |                                |                           |
| Vledoklis *                                                         |                                |                           |
|                                                                     |                                |                           |
|                                                                     |                                |                           |
|                                                                     |                                |                           |
|                                                                     |                                |                           |
| Plevienctie dokumenti                                               |                                |                           |
|                                                                     |                                |                           |

Pēc apakšsadaļas "**Sniegtais viedoklis**" aizpildīšanas pieteikuma iesniedzējs iesniedz apsvērumus kompetentajai iestādei, izvēloties "Turpināt".

| Sniegtais viedoktis *                       |                  |                                       |          |
|---------------------------------------------|------------------|---------------------------------------|----------|
| Viedoklis *                                 |                  |                                       |          |
| Detalizēts paskaidrojums sniegts pielikumā. |                  |                                       | 2516     |
|                                             |                  |                                       |          |
|                                             |                  |                                       | 10       |
| Latviešu                                    |                  |                                       | ×        |
| Pievienotie dokumenti                       |                  |                                       | ^        |
| Plavienst datnes                            |                  |                                       |          |
| · ·                                         |                  |                                       |          |
| Dokumenta apraksts                          | Dokumenta datums | Funkcionalitäte                       |          |
|                                             |                  | 6                                     |          |
|                                             |                  |                                       |          |
|                                             |                  | Accelt Saglabit veliškai izmantošanal | Turpinal |

Pēc apsvērumu iesniegšanas vai apsvēruma iesniegšanai noteiktā termiņa beigām kompetentā iestāde turpina galīgā lēmuma pieņemšanas procesu.

### Atzītā OIM deklarētāja statusa piešķiršana

Kompetentā iestāde, pieņemot labvēlīgu lēmumu par atzītā OIM deklarētāja statusa piešķiršanu, reģistrē to OIM reģistrā. Pieteikuma iesniedzējs par pieņemto lēmumu saņems paziņojumu "**Decision notification**" (Lēmuma paziņojums) OIM Deklarētāju portālā:

| Sākumlapa               |                            |                                  |                       |          |                      |                        |                                     |                       |                  |          |
|-------------------------|----------------------------|----------------------------------|-----------------------|----------|----------------------|------------------------|-------------------------------------|-----------------------|------------------|----------|
| Neatbildētie paziņojumi |                            |                                  |                       |          | Nelasitie paziņojumi |                        |                                     |                       |                  |          |
| Atsauces numurs         | Paziņojuma tēma            | Saņemšanas laiks                 | Deriguma termiņš      | Darbibas | Sūtītāja tips Sū     | ititāja identifikators | Atsauces numurs                     | Paziņojuma tēma       | Saņemšanas laiks | Darbibas |
|                         |                            | Nav pieejamu datu                |                       |          | Latvia               |                        | APPL-LV-2025-BWH856636749845        | Decision notification | 24/03/2025 08:15 | ۲        |
|                         |                            |                                  |                       | • •      |                      |                        |                                     |                       |                  | • (1) •  |
|                         |                            |                                  |                       |          |                      |                        |                                     |                       |                  |          |
|                         |                            |                                  |                       |          |                      |                        |                                     |                       |                  |          |
| Paziņojumu sa           | aksts                      |                                  |                       |          |                      |                        |                                     |                       |                  |          |
| Neatbildēto paziņojur   | nu skaits: 0               |                                  |                       |          |                      |                        |                                     |                       |                  |          |
| Atjauninät              |                            |                                  |                       |          |                      |                        |                                     |                       |                  |          |
| Sūtītāja tips ↓↑        | Sūtītāja identifikators ↓↑ | Atsauces numurs ↓↑               | Paziņojuma tēma 🔱     | 1 Biznes | a procesa kontekst   | ts ↓↑ Pieprasījum:     | s ↓î Paziņojuma<br>saņemšanas laiks | ↓↑ Derīguma termiņš   | ↓î↑ Statuss      | ,        |
|                         | 2                          | 55                               | 256                   |          |                      | ⊖ Jã ⊖                 | Nē                                  |                       |                  | (        |
| Latvia                  |                            | APPL-LV-2025-<br>BWH856636749845 | Decision notification | Author   | risation Management  | Nē                     | 24/03/2025 08:15                    |                       | Nelasīts         |          |

Pieteikuma iesniedzējs atver paziņojumu un iepazīstas ar pieņemto lēmumu.

| Decision notification                                            |                                                 |                 |                           |
|------------------------------------------------------------------|-------------------------------------------------|-----------------|---------------------------|
| Alzīmēt kā lasītu Alzvērt                                        |                                                 |                 |                           |
| Vispārīgā informācija                                            |                                                 |                 |                           |
| Sútităja tips                                                    | Atsauces numurs<br>APPL-LV-2025-BWH856636749945 | Paziņojuma tēma | Biznesa procesa konteksts |
| Pazijojuma saņemšanas laiks<br>24/03/2025 08:15                  | Statuss<br>Lafa                                 |                 |                           |
| Staft pietekumu                                                  |                                                 |                 |                           |
| Ataujas piešķirsanas iemums<br>Vai atļauja tiks piešķirta?<br>Jā |                                                 |                 |                           |
| Lēmuma pamatojums<br>Atbilst. Neatbilsfības novērstas            |                                                 |                 |                           |
| Latviešu                                                         |                                                 |                 |                           |
| Garantijas pārbaudes rezultāts                                   |                                                 |                 |                           |
| Vai garantija atbilst prasībām?<br>Jā                            |                                                 |                 |                           |
| Paratojums garantijas atzīšanai par spēkā neesošu<br>Atbilst     |                                                 |                 |                           |
| Atjaujas dati                                                    |                                                 |                 |                           |

Piešķirtā atzītā OIM deklarētāja atļauja un OIM konta numurs pieejami sistēmas sadaļā "Mani pieteikumi un atļaujas".

| Mani pieteikumi un atļaujas                                            |                               |                                 |                       |                             |
|------------------------------------------------------------------------|-------------------------------|---------------------------------|-----------------------|-----------------------------|
| Atjauninät                                                             |                               |                                 |                       |                             |
| My applications                                                        |                               |                                 |                       |                             |
| Pieteikuma atsauces numurs ↓↑                                          | OIM konta numurs ↓↑           | lesniegšanas datums _3≎         | Pieteikuma statuss ↓↑ |                             |
| [33                                                                    | (3)                           | Izvēleties datumu               |                       |                             |
| APPL-LV-2025-BWH856636749845                                           | CBAM-LV-2025-LCX56794804900   | 19/03/2025                      | Favourable            | Skatīt pieteikumu           |
| APPL-LV-2025-WEH776116953368                                           |                               | 17/03/2025                      | Withdrawn             | Skatīt pieteikumu           |
| APPL-LV-2025-YYZ556110087270                                           |                               | 13/03/2025                      | Wilhdrawn             | Skatit pieteikumu           |
| Vienumi lapā: 20 v<br>Tiek rādīti 1–3 no 3                             |                               |                                 |                       | H 4 (1) F H                 |
| My authorisations                                                      |                               |                                 |                       |                             |
| OIM konta numurs ↓↑                                                    | Pieteikuma atsauces numurs Ut | Atļaujas izsniegšanas datums ↓↑ | Atļaujas statuss   ↓↑ |                             |
| 8                                                                      |                               | 38) Izvēlieties datumu          |                       | $\frown$                    |
| CBAMLU-2025-LCX56794804900<br>Venumi lapä: 20 v<br>Tiek rädit 1–1 so 1 | APPL-LV-2025-BWH856636749845  | 24/03/2/025                     | (Active)              | Skafił atjauju<br>R (1) F H |

Valsts ieņēmumu dienests Materiāls sagatavots: 15.04.2025.